## Digitaler Universalregler E5CC/E5EC

# 

# Kurzanleitung

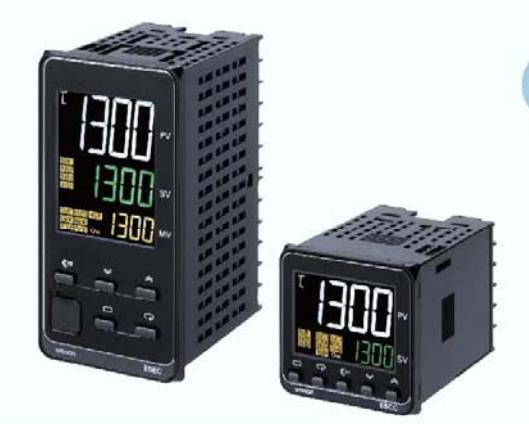

Verwendung der Basisfunktionen

#### Inhalt

- 1. Einstellen des Fühlers
- 2. Verwendung der 2-Punkt Regelung
- 3. PID Regelung
- 4. Einstellung Temperaturalarme

## realrzing

## **Eingangsart einstellen**

Stellen Sie den Parameter "Eingangsart" entsprechend des verwendeten Sensors ein. Werkseinstellung dieses Parameters ist 5 (Thermoelement Typ K -200 bis 1300°C)

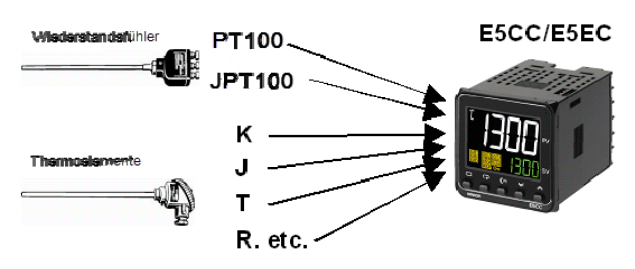

#### Eingangsbereiche • Thermoelement/Pt100

| Eingan                 | gsart                                                                                                    | Platin-<br>Widerstandsthermometer |       |       |       |       | Thermoelement |          |     |       |     |       |     |     |     |       |    | Infrarot-<br>Thermometer |    |    |    |      |                 |                  |                   |                   |
|------------------------|----------------------------------------------------------------------------------------------------|-----------------------------------|-------|-------|-------|-------|---------------|----------|-----|-------|-----|-------|-----|-----|-----|-------|----|--------------------------|----|----|----|------|-----------------|------------------|-------------------|-------------------|
| Bezeich                | nnung                                                                                                    |                                   | Pt100 |       | JPt   | 100   | 1             | <b>K</b> |     | J     |     | г     | Е   | Г   | l   | J     | Ν  | R                        | S  | в  | W  | PLII | 10 bis<br>70 °C | 60 bis<br>120 *C | 115 bis<br>165 °C | 140 bis<br>260 °C |
| Temperaturbereich (°C) | 2300<br>1800<br>1700<br>1600<br>1500<br>1400<br>11200<br>1100<br>1000<br>900<br>800<br>600<br>500<br>400<br>300<br>200<br>100<br>100<br>-200 | 850                               | 500,0 | 100,0 | 500,0 | 100,0 |               | 500,0    | 850 | 400,0 | 400 | 400,0 | 600 | 850 | 400 | 400,0 |    |                          |    |    |    |      | 90              | 120              |                   | 260               |
| Einst<br>bere          | ell-<br>ich                                                                                                    | 0                                 | 1     | 2     | 3     | 4     | 5             | 6        | 7   | 8     | 9   | 10    | 11  | 12  | 13  | 14    | 15 | 16                       | 17 | 18 | 19 | 20   | 21              | 22               | 23                | 24                |

Die Standardeinstellungen sind schattiert unterlegt dargestellt.

#### Analogeingang

| Eingangsart                  | Str                                           | om                                                                                                    | Spannung           |    |    |  |  |  |  |
|------------------------------|-----------------------------------------------|----------------------------------------------------------------------------------------------------|--------------------|----|----|--|--|--|--|
| Eingangsspezi-<br>fikationen | 4 bis 20 mA                                   | 0 bis 20 mA                                                                                                    | 0 bis 5 V 0 bis 10 |    |    |  |  |  |  |
| Einstellbereich              | Durch Skalie<br>-1999 bis 99<br>-19,99 bis 99 | n Skalieren in den folgenden Bereichen verwe<br>9 bis 9999, –199,9 bis 999,9,<br>19 bis 99,99 oder –1,999 bis 9,999 |                    |    |    |  |  |  |  |
| Einstellungs-<br>nummer      | 25                                            | 26                                                                                                    | 27                 | 28 | 29 |  |  |  |  |

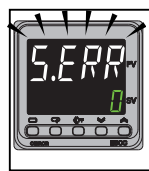

← Wenn kein Sensor angeschlossen ist oder der angeschlossenen Sensor nicht der Einstellung des Parameters "Eingangsart" überein stimmt, wird Sensor Fehler angezeigt. Die Meldung **5.ERR** ( Sensorbruch, Eingangsfehler) wie im linken Bild dargestellt blinkt im Sekundentakt.

Beachten Sie die Einstellhinweise auf Seite 1-2

## Eingangsart einstellen

Dieser Parameter befindet sich in der Konfigurationsebene.

Werkseinstellung dieses Parameters ist 5 (Thermoelement Typ K -200 bis 1300°C)

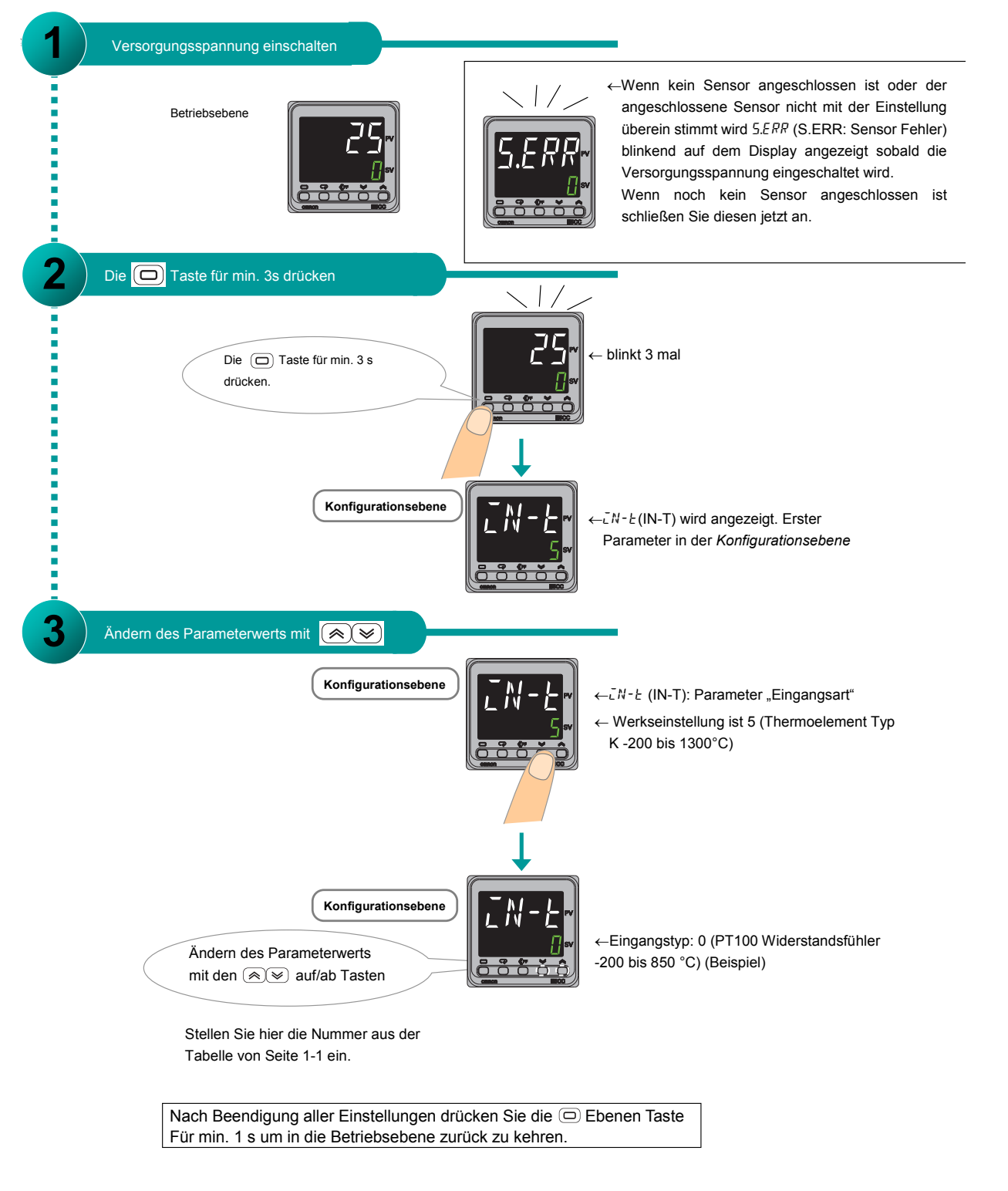

1

# 2-Punkt-Regelung

Die Verwendung der 2-Punkt-Regelung wird in diesem Kapitel beschrieben.

## Schritt 1 Festlegen der Regelrichtung

## 1 Heiz- oder Kühlregelung auswählen

Werkseinstellung ist Heizungsregelung.

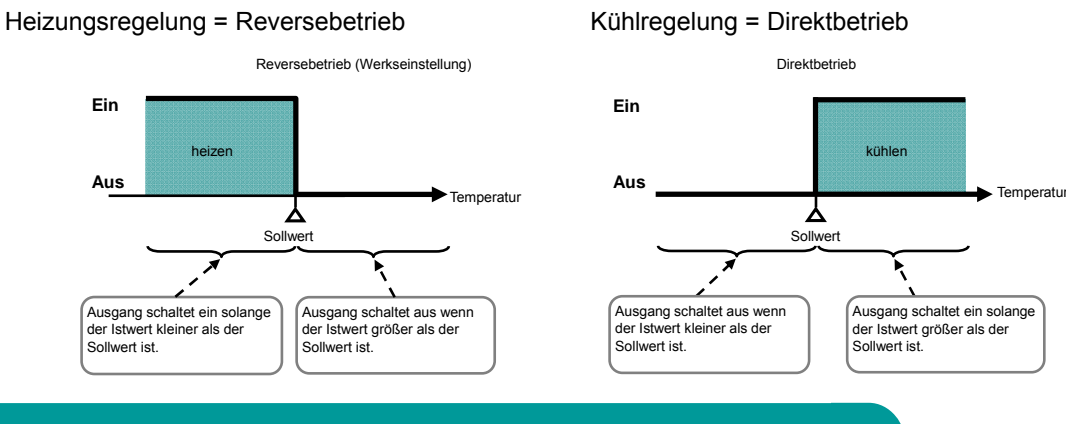

## 2 Einstellen der Hysterese

Bei Verwendung der 2-Punkt-Regelung können Sie die Hysterese zwischen Ein-und Ausschalten individuell einstellen. Werkseinstellung ist 1,0°C

Heizen (Reversebetrieb)

Wenn der Istwert über dem Sollwert liegt, schaltet der Ausgang aus und der Istwert sinkt. Der Hysteresewert bestimmt bei welcher Unterschreitung des Sollwerts der Ausgang erneut einschaltet.

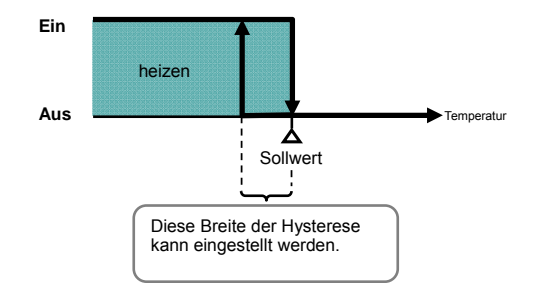

Kühlen (Direktbetrieb)

Wenn der Istwert unter dem Sollwert liegt, schaltet der Ausgang aus und der Istwert steigt. Der Hysteresewert bestimmt bei welcher Überschreitung des Sollwerts der Ausgang erneut einschaltet.

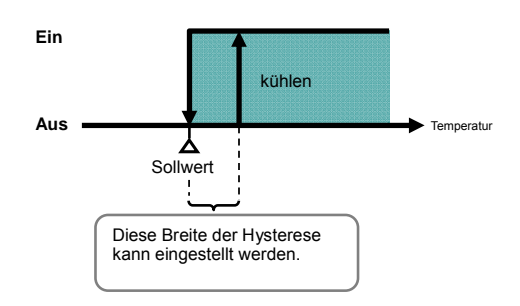

1

2-

## Schritt 2 2-Punkt-Regelung Parametereinstellungen

## **1** 2-Punkt-Regelung einstellen

Der Parameter befindet sich in der Konfigurationsebene. Werkseinstellung ist 2-Punkt-Regelung (ON/OFF)

Versorgung einschalten. Betriebsebene Die 🔲 T aste für min. 3s drücken 1// Konfigurationsebene Die 回 ←blinkt 3 mal. -こN-と (IN-T) wird angezeigt. (Ebenen)Taste Erster Parameter in der für min 3 s Konfigurationsebene drücken. Parameter umschalten mit der 📿 Taste ← [NEL (CNTL): Mit diesem Parameter wird die Konfigurationseben Regelungsart ausgewählt.  $\leftarrow$ Werkseinstellung ist  $\bar{a}N\bar{a}F$  (ONOF): Die (Be triebsarten) 2-Punkt-Rege lung. Taste mehrfach drücken bis Sollte Pid (PID Regelung) angezeigt ENEL (CNTL) angezeigt wird. werden, drücken sie die 💌 (Ab) Taste um auf aNaF (ONOF) zu wechseln.

## 2 Heiz- oder Kühlregelung einstellen

Der Parameter befindet sich in der Konfigurationsebene. Werkseinstellung ist Heizbetrieb (Reverse)

| Parameter umschalten mit der Taste.<br>Konfigurationsebene<br>Die (Betriebsarten)<br>Taste mehrfach drücken bis<br>$\tilde{a}RE\ell'$ (OREV) angezeigt<br>wird. | ← āREV (OREV): Parameter Heiz-<br>Kühlregelung.<br>← Werkseinstellung ist āR-R (OR-R):<br>Heizungsregelung (Reversebetrieb). |
|----------------------------------------------------------------------------------------------------|----------------------------------------------------------------------------------------------------|
| Ändern des Parameterwerts<br>mt den 🔊 🗐 au f/ab Tasten                                                                                                    | ā <i>R</i> - <i>R</i> (OR-R): Heizen (Werkseinstellung)<br>ā <i>R</i> - <i>d</i> (OR-D): Kühlen                              |
| Nach Beendigung aller Einstellungen drücken für min. 1 s um in die Betriebsebene zurück zu                                                                      | Sie die 📼 Ebenen Taste<br>kehren.                                                                                            |

## **3** Hysterese einstellen

Der Parameter befindet sich in der Parameter-Ebene. Werkseinstellung ist 1.0°C.

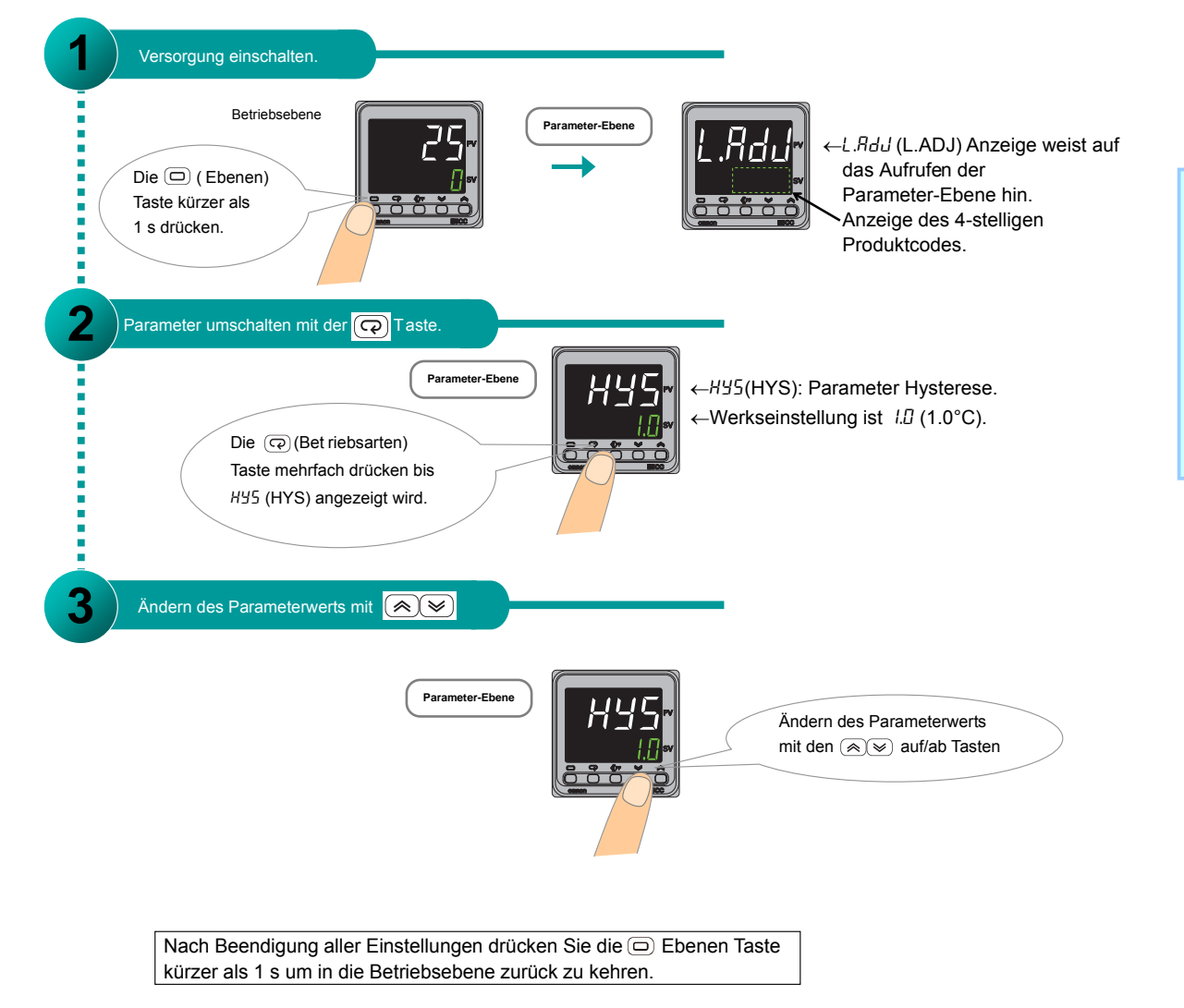

2-

2-Punkt-Regelung

# Kurzanleitung für : E5CC/E5EC 2-Punkt-Regelung

2-Punkt-Regelung

MEMO

# **PID-Regelung**

Die Verwendung der PID-Regelung wird in diesem Kapitel Schritt für Schritt beschrieben.

## Schritt 1 Festlegen der Regelrichtung

## 1 Heiz- oder Kühlregelung auswählen

Werkseinstellung ist Heizungsregelung.

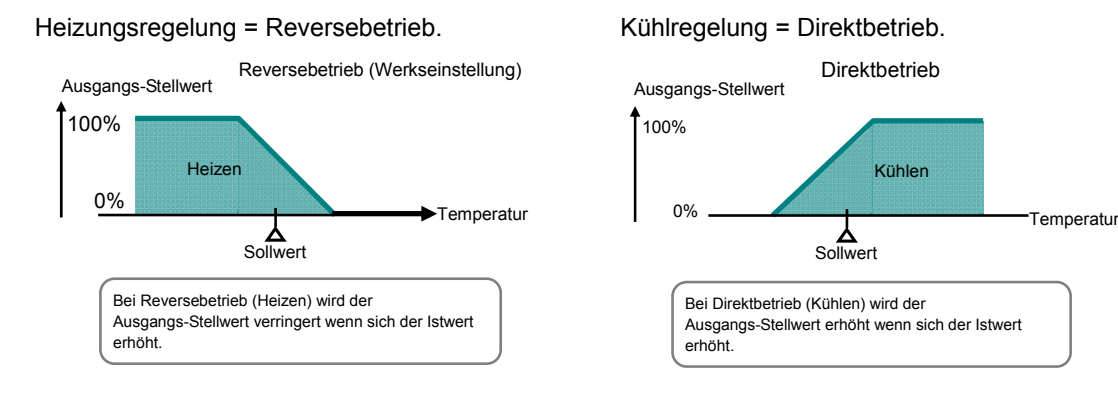

## 2 Einstellen der PID Parameter.

Die PID Parameter können automatisch oder manuell Konfiguriert werden.

#### Einstellen der PID Parameter

Die geeigneten PID Parameterwerte die für die Regelung verwendet werden, sind abhängig von der angeschlossenen Regelstrecke.

## Nachfolgend sind drei Möglichkeiten beschrieben, um die PID Parameterwerte einzustellen.

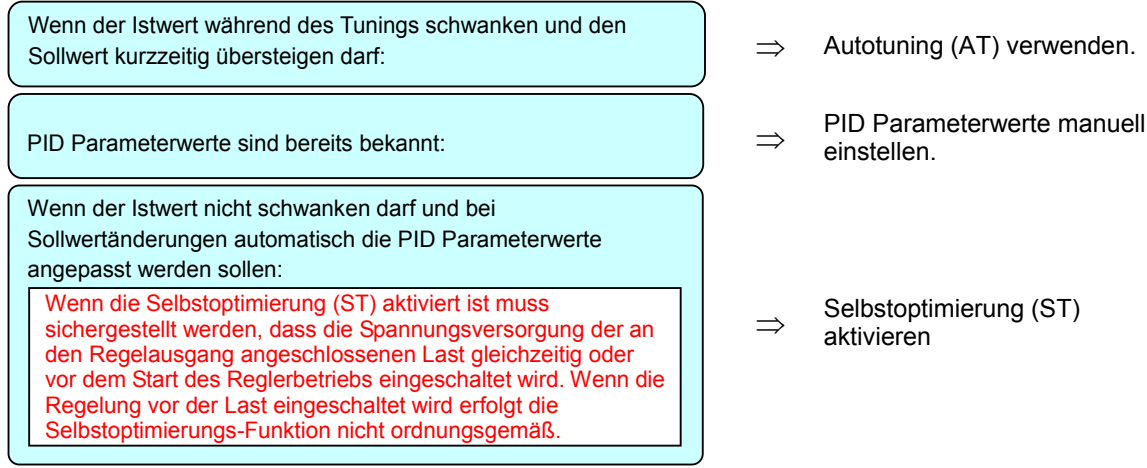

## Schritt 2 PID-Regelung Parametereinstellungen

## **1** PID-Regelung einstellen

Der Parameter befindet sich in der Konfigurationsebene. Werkseinstellung ist 2-Punkt-Regelung (ON/OFF)

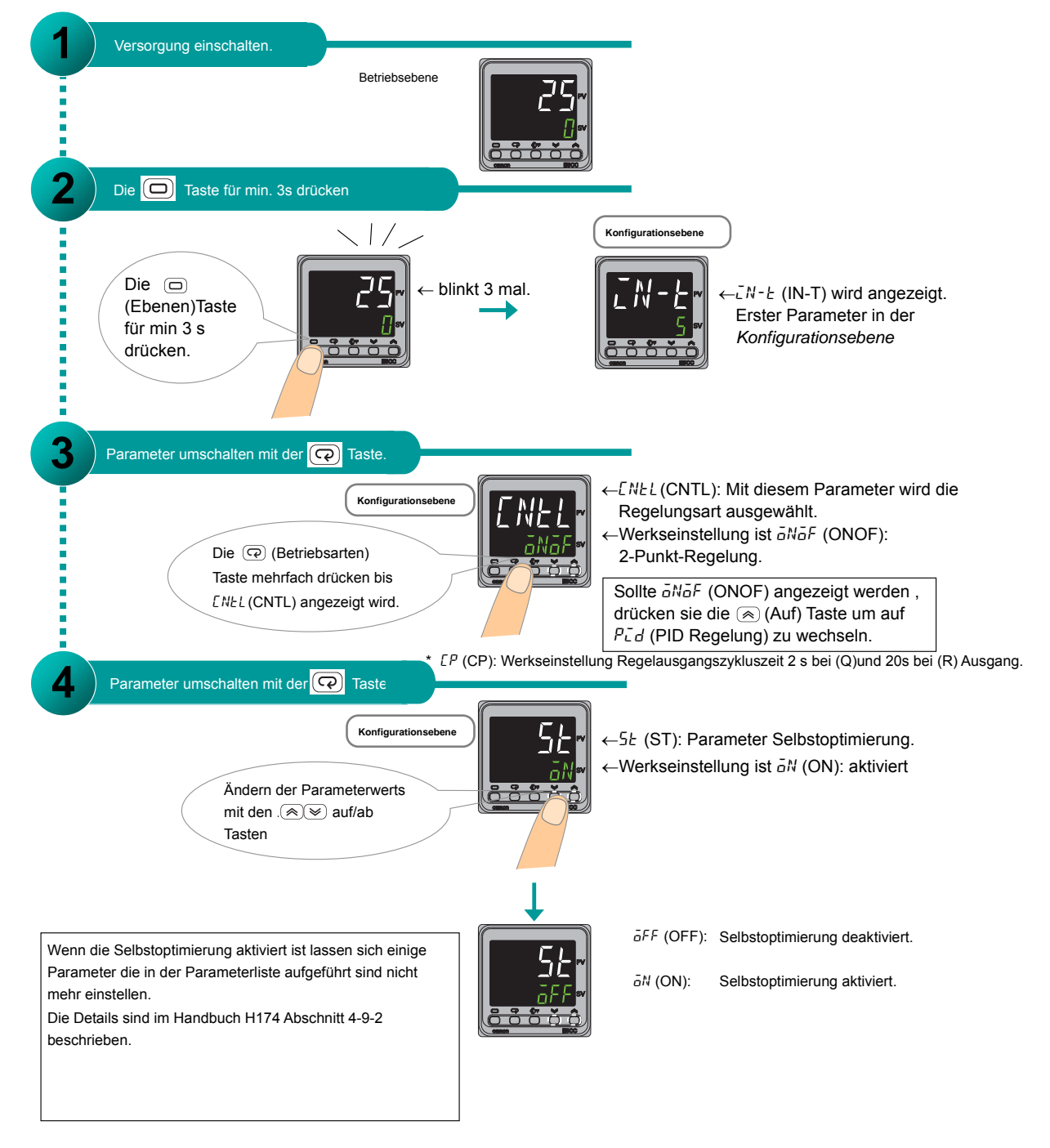

## 2 Heiz- oder Kühlregelung einstellen.

für min. 1 s um in die Betriebsebene zurück zu kehren.

Der Parameter befindet sich in der Konfigurationsebene. Werkseinstellung ist Heizbetrieb (Reverse)

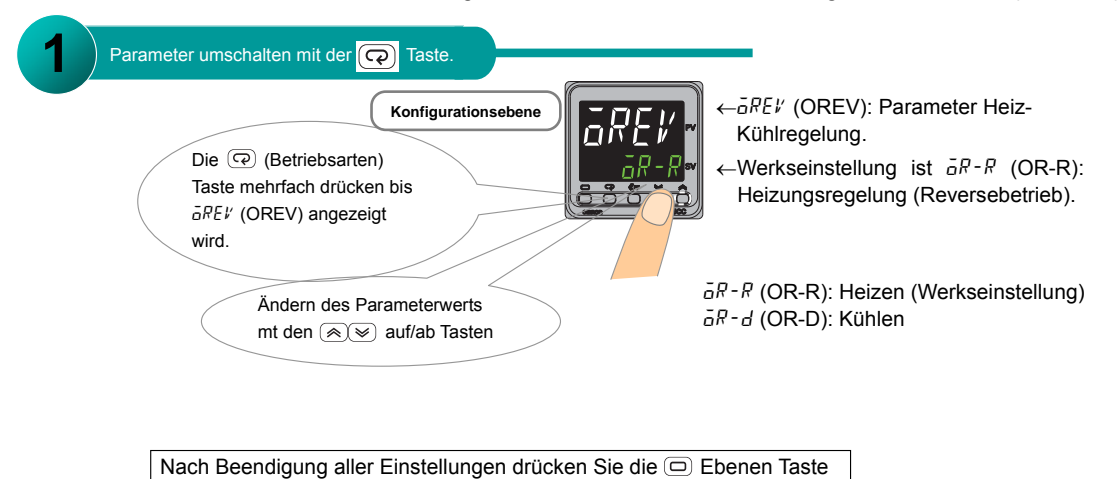

PID-Regelung

#### Autotuning starten

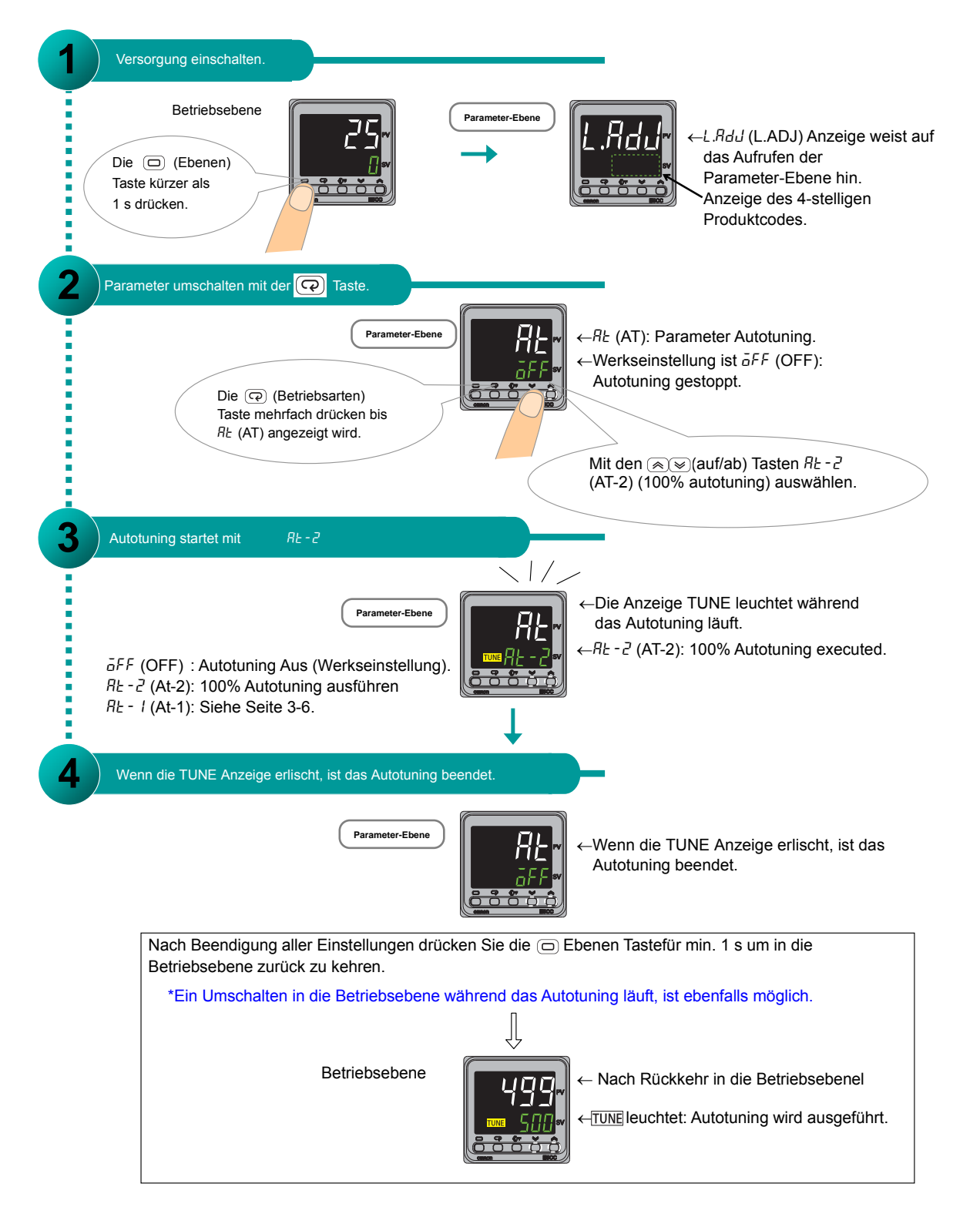

#### PID Parameterwerte manuell einstellen

Die PID-Parameter befinden sich in der Parameter-Ebene.

Die Werkseinstellung der PID-Parameterwerte lautet wie folgt: P (Proportionalband) = 8.0°C,

I (Integralzeit) = 233 Sekunden, D (Differentialzeit) = 40 Sekunden.

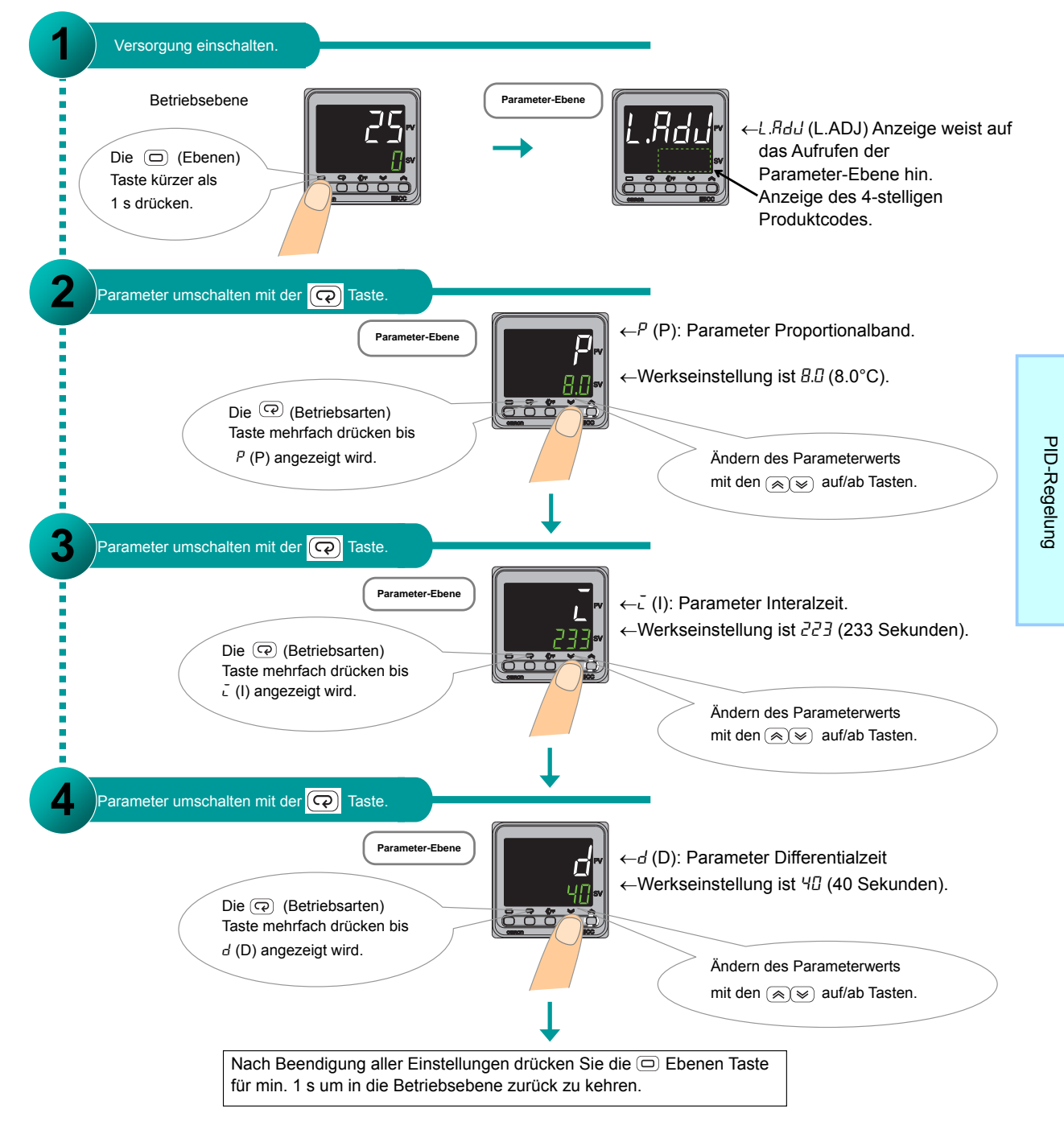

## Weitere Informationen: PID Control

#### Probleme mit 100% Autotuning (AT-2)

Wenn das 100% Autotuning (AT-2) nicht die erwünschten Resultate bringt, besteht die Möglichkeit das 40% Autotuning (AT-1) zu nutzen.

#### •40% Autotuning (AT-1)

Eine Stellwertschwingungsbreite von 40% wird dann für das Autotuning verwendet. Die Ausführung des 40% Autotuning (AT-1) kann mehr Zeit benötigen als das 100% Autotuning (AT-2). Der Beginn der Stellwertschwingung variiert nach Start Autotuning, je nachdem ob die Soll/Ist-Abweichung größer oder kleiner als 10% von dem Skalenendwert ist.

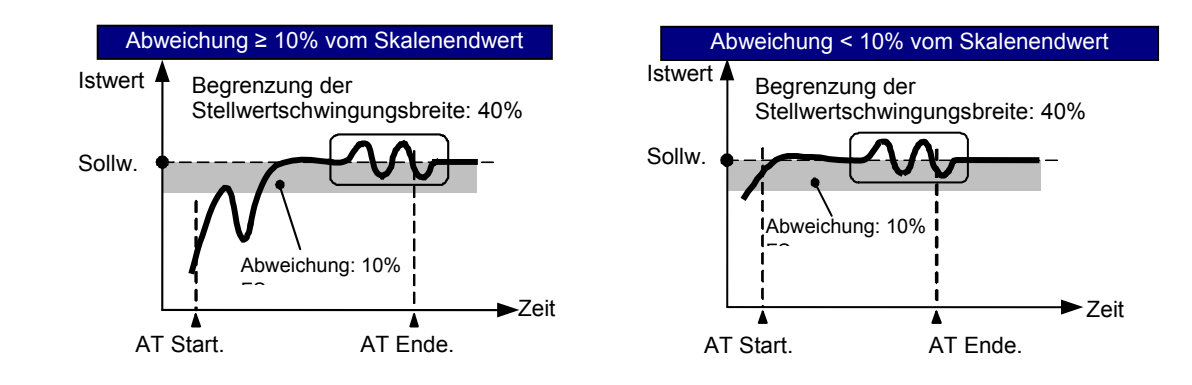

## Temperaturalarm einstellen

Dei Verwendung der Alarmfunktion wird in diesem Kapitel Schritt für Schritt erklärt.

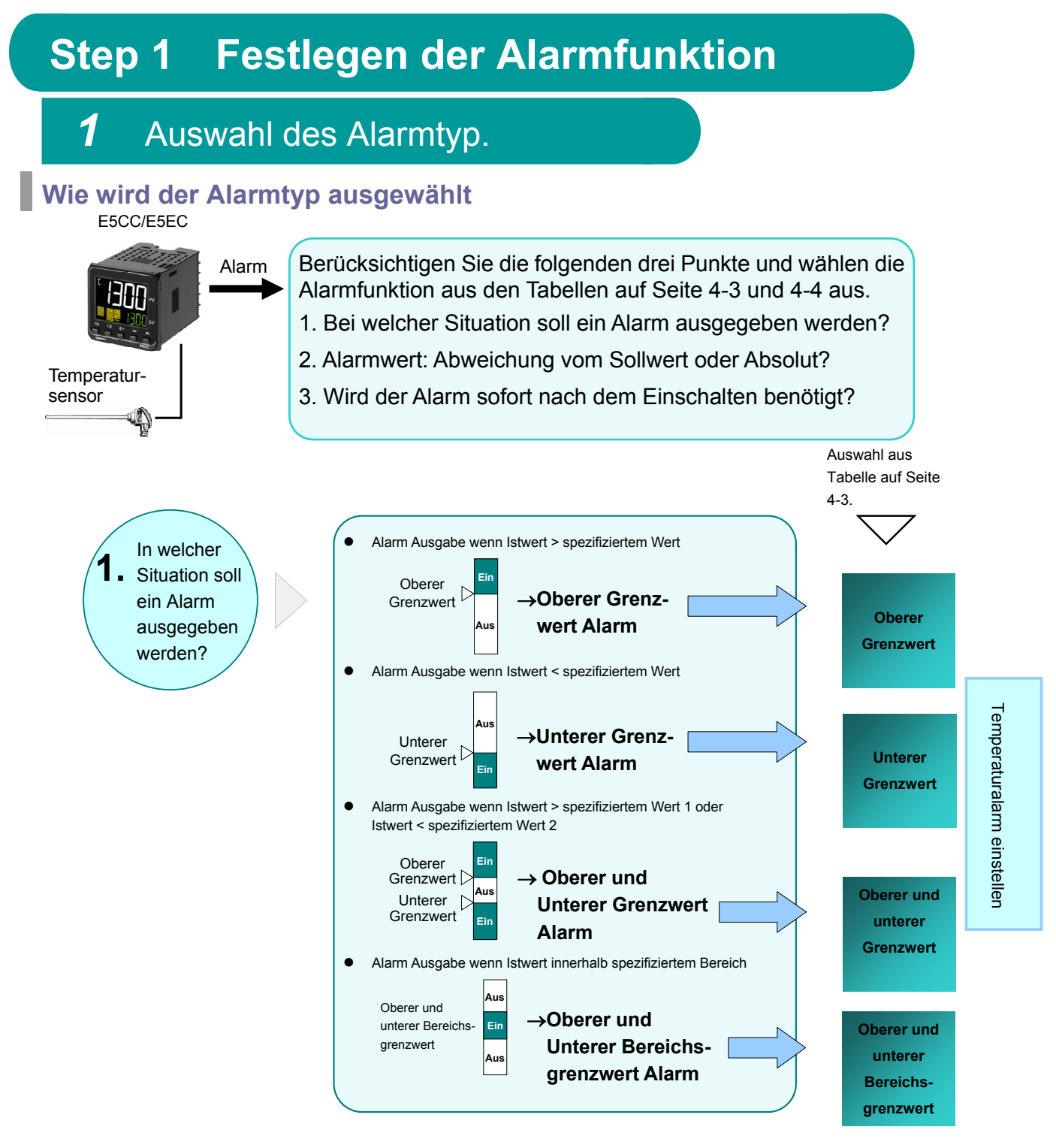

#### Kurzanleitung für : E5CC/E5EC Temperaturalarm einstellen

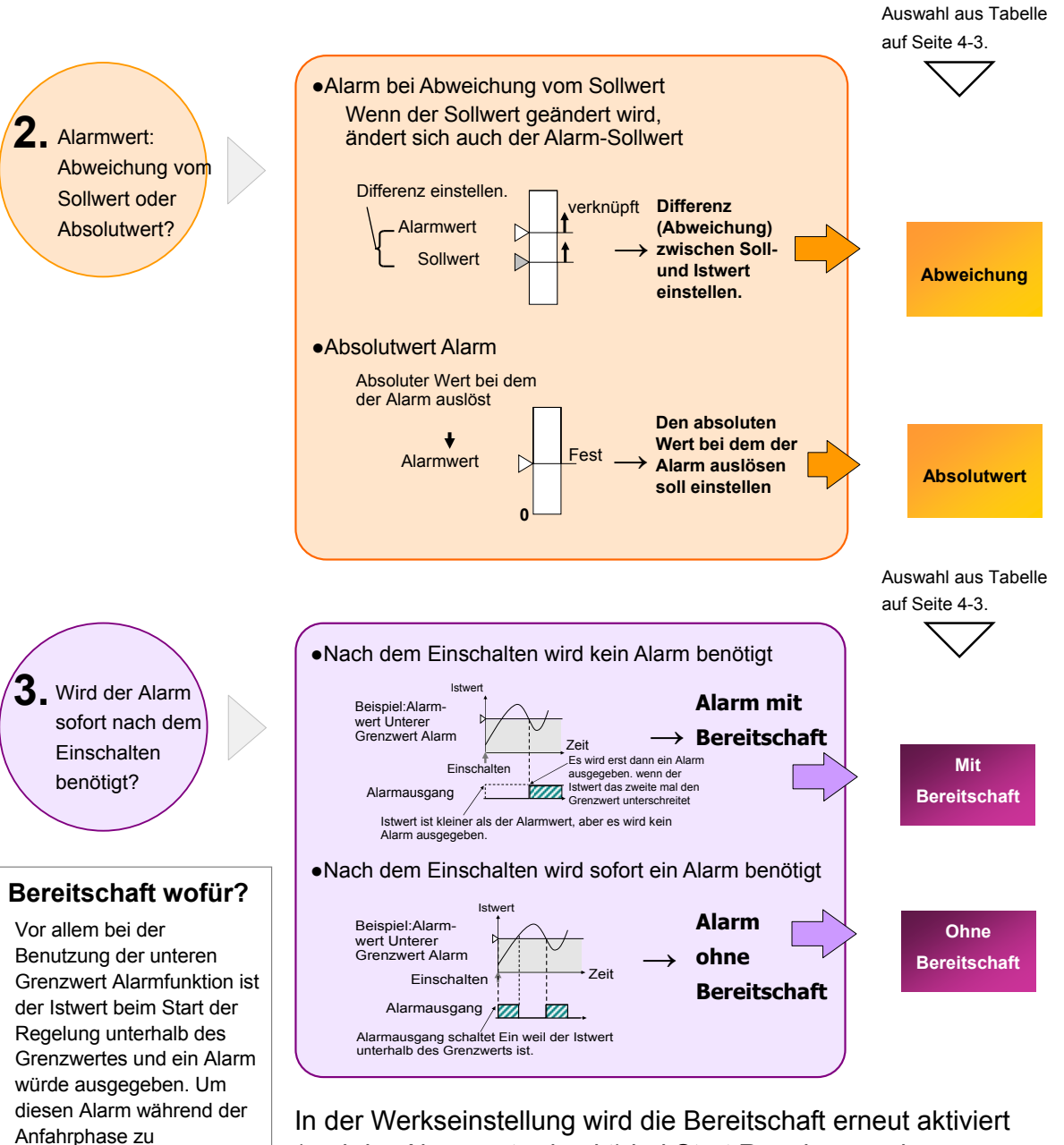

In der Werkseinstellung wird die Bereitschaft erneut aktiviert (und der Alarm unterdrückt) bei Start Regelung, und wenn Soll- oder Alarmwert geändert werden.

Die Bedingungen für die erneute Aktivierung der Bereitschaft sind einstellbar.

Die Details sind im Handbuch H174 (*E5CC/E5EC Users Manual*) beschrieben.

unterdrücken wird die

Bereitschaftsfunktion

verwendet.

#### Verfügbare Alarmfunktionen (Alarmtypen)

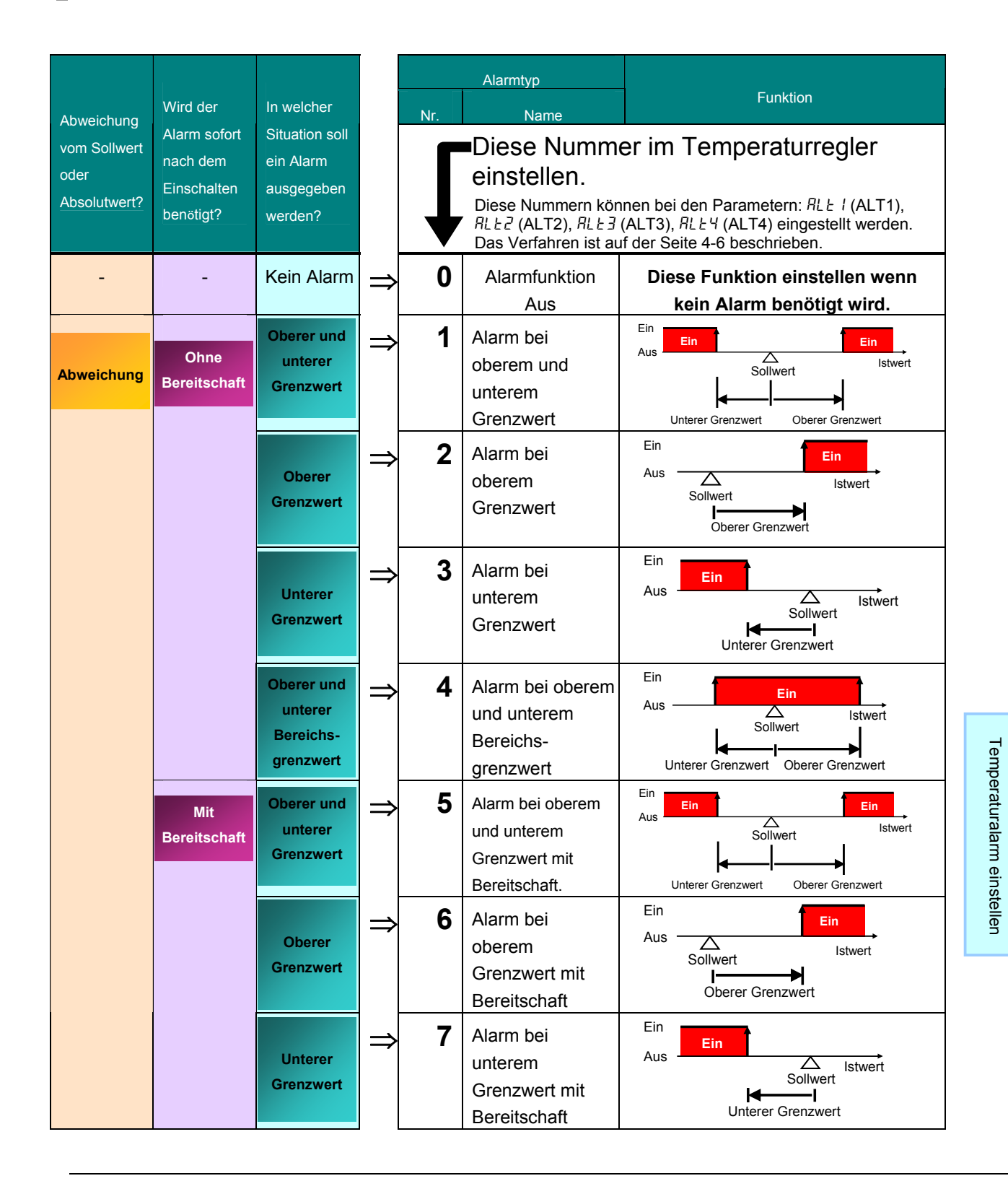

### Kurzanleitung für : E5CC/E5EC Temperaturalarm einstellen

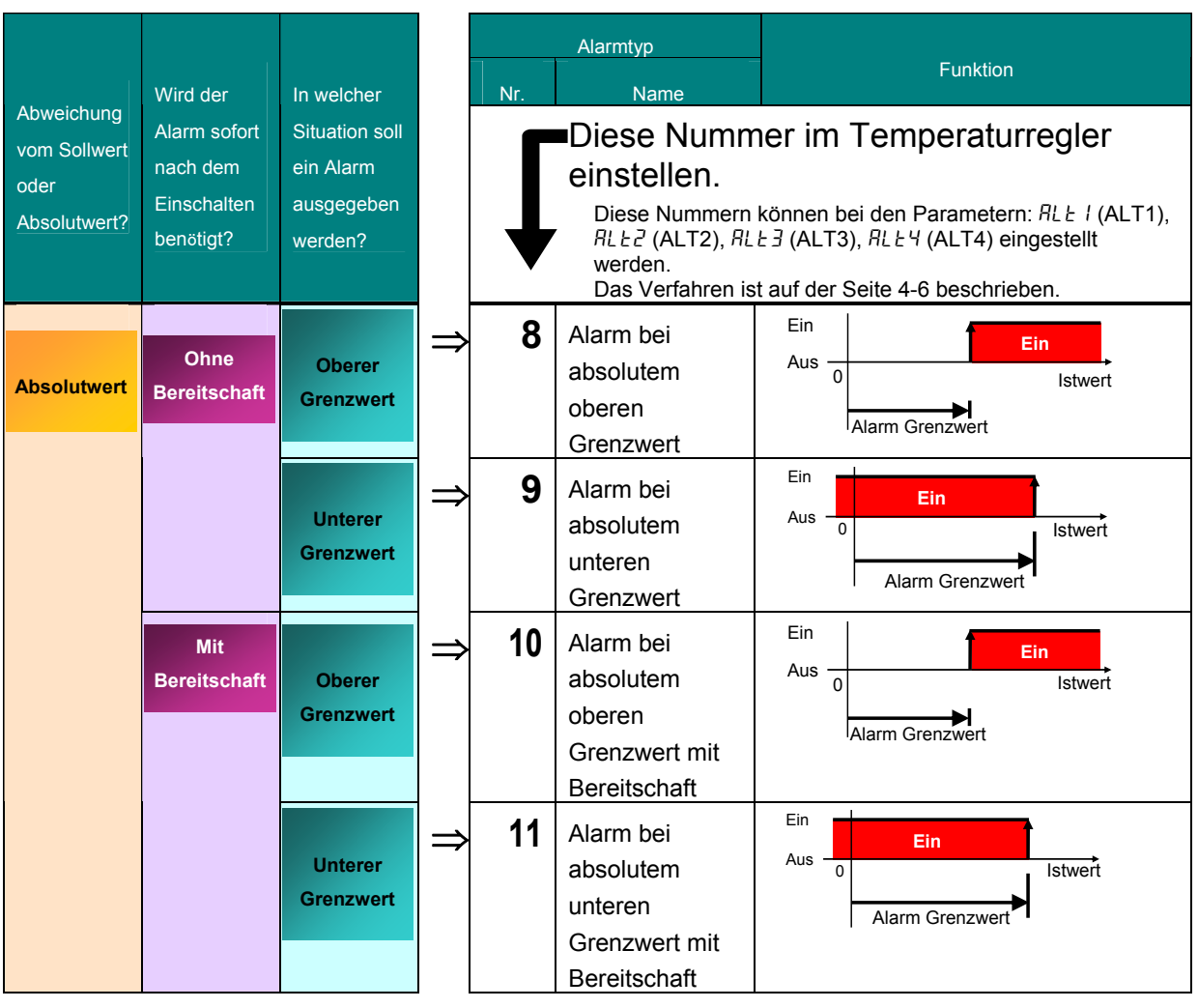

Temperaturalarm einstellen

\* Die Alarmeinstellungen 12 (LBA) bis 19 (externer Sollwert absolute Untergrenze) sind im Handbuch H174 (*E5CC/E5EC Users Manual*) beschrieben.

#### 2 Alarm Grenzwerte festlegen

#### Bei welchem Wert schaltet der Alarm ein ?

Einstellen des Grenzwerts bei der der Alarm einschaltet. Es gibt 2 Möglichkeiten den Alarmgrenzwert anhand der ausgewählten Alarmfunktion von Seite 4-3 und 4-4 einzustellen: Abweichungs- oder absoluter Grenzwert. Der Grenzwert kann sowohl positiv als auch negativ eingestellt werden.

- Einstellen der Abweichung vom Sollwert
- Einstellung oberer Grenzwert (Alarmtyp 2) Beispiel: Alarmwert = 20

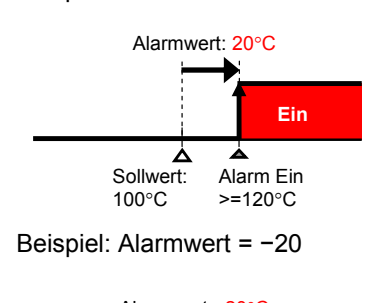

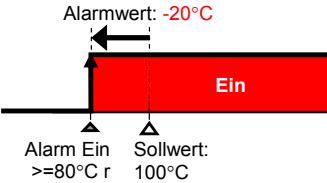

 Einstellung unterer Grenzwert (Alarmtyp 3) Beispiel: Alarmwert = 20

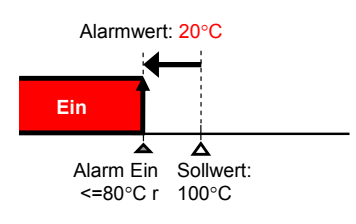

Beispiel: Alarmwert = -20

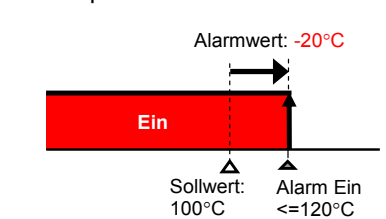

• Einstellung oberer unterer Grenzwert Alarm (Alarmtyp 1)

Beispiel: oberer Grenzwert = 30, unterer Grenzwert = 20

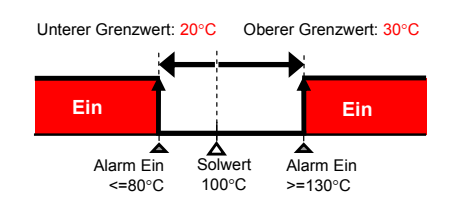

• Einstellung Alarm bei absolutem oberen

 Grenzwert f
ür Absolutwert Alarm einstellen Einstellung Alarm bei absolutem unteren Grenzwert (Alarmtyp 9)

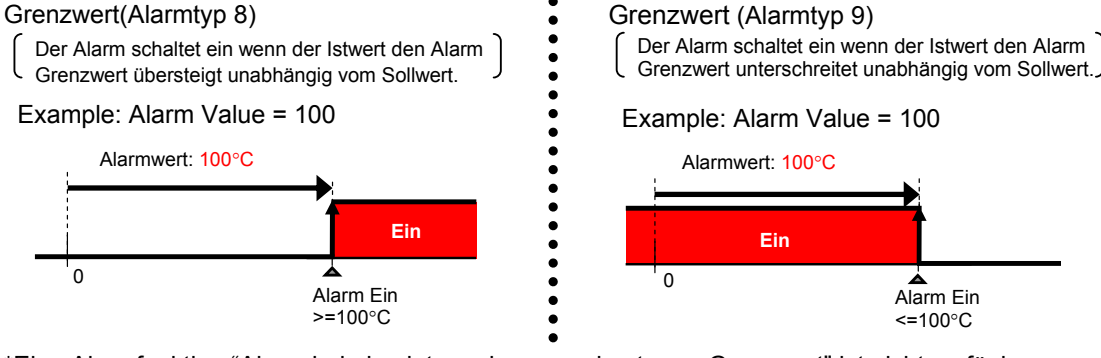

\*Eine Alarmfunktion "Alarm bei absolutem oberen und unterem Grenzwert" ist nicht verfügbar.

## **Step 2** Alarm Parameter einstellen

## 1 Alarmtyp einstellen

Der Parameter befindet sich in der Konfigurationsebene . Werkseinstellung ist 2 (oberer Grenzwert).

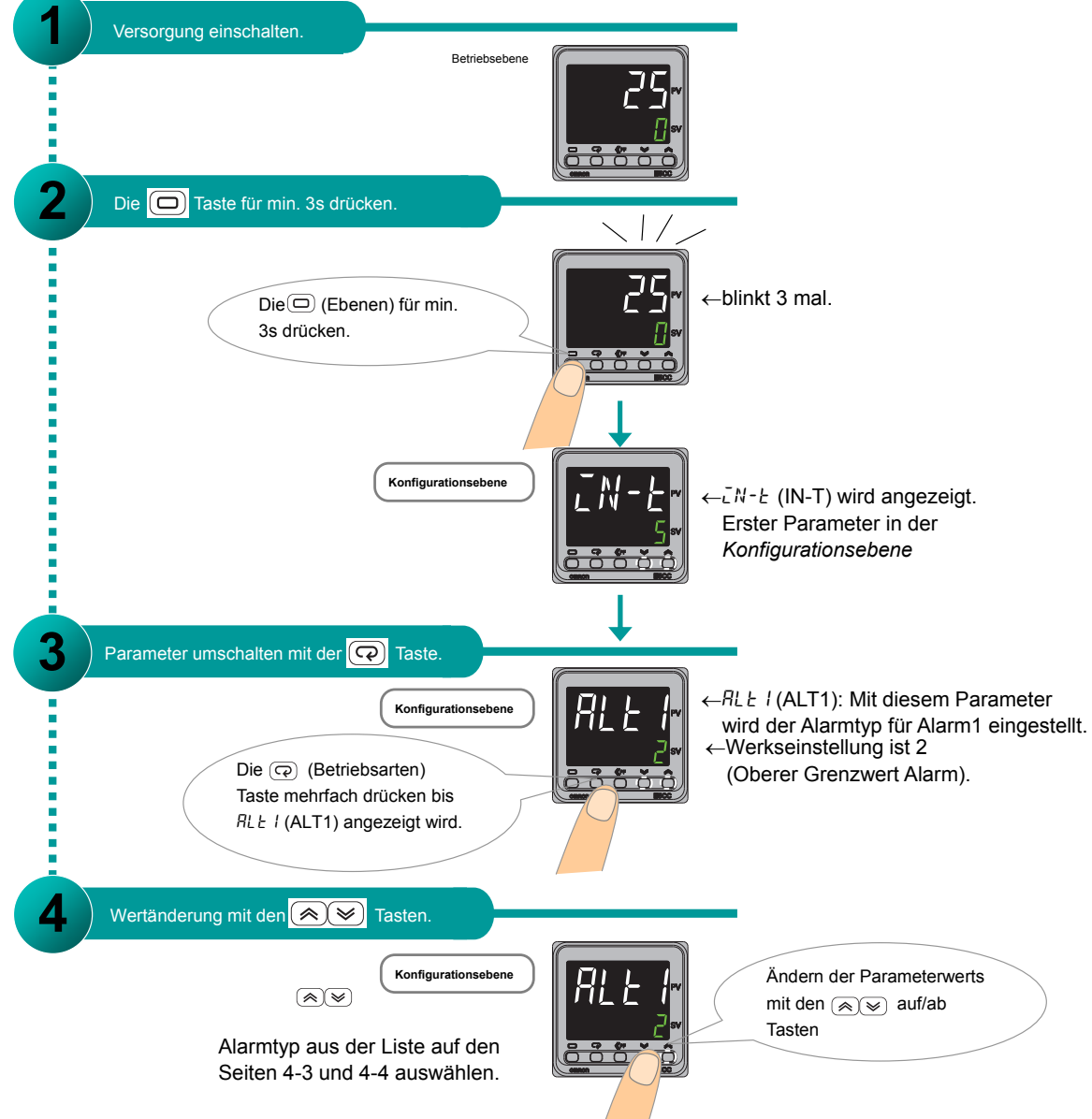

Wiederholen Sie Schritt 3 und 4 um die Parameter  $\Re L \pounds 2$  (ALT2) (Alarmtyp Alarm 2),  $\Re L \pounds 3$  (ALT3) (Alarmtyp Alarm 3), und  $\Re L \pounds 4$  (ALT4) (Alarmtyp Alarm 4) einzustellen. (Die Anzahl der unterstützten Alarme hängt vom Gerätetyp ab und kann variieren.)

Nach Beendigung aller Einstellungen drücken Sie die Ebenen Taste für min. 1 s um in die Betriebsebene zurück zu kehren.

\* Wenn das Gerät über eine Heizungsbrucherkennung verfügt wird in der Werkseinstellung der Parameter Alamtyp für Alarm 1 nicht angezeigt. Weisen Sie Alarm 1 einem Ausgang zu um diesen anzuzeigen.

## 2 Grenzwert für Alarm einstellen

Der Parameter befindet sich in der *Betriebsebene*.

Die folgenden Schritte führen nach der Einstellung des Alarmtyps (Konfigurationsebene) fort.

Hier starten wenn die Versorgung gerade erst eingeschaltet wurde.

Temperaturalarm einstellen

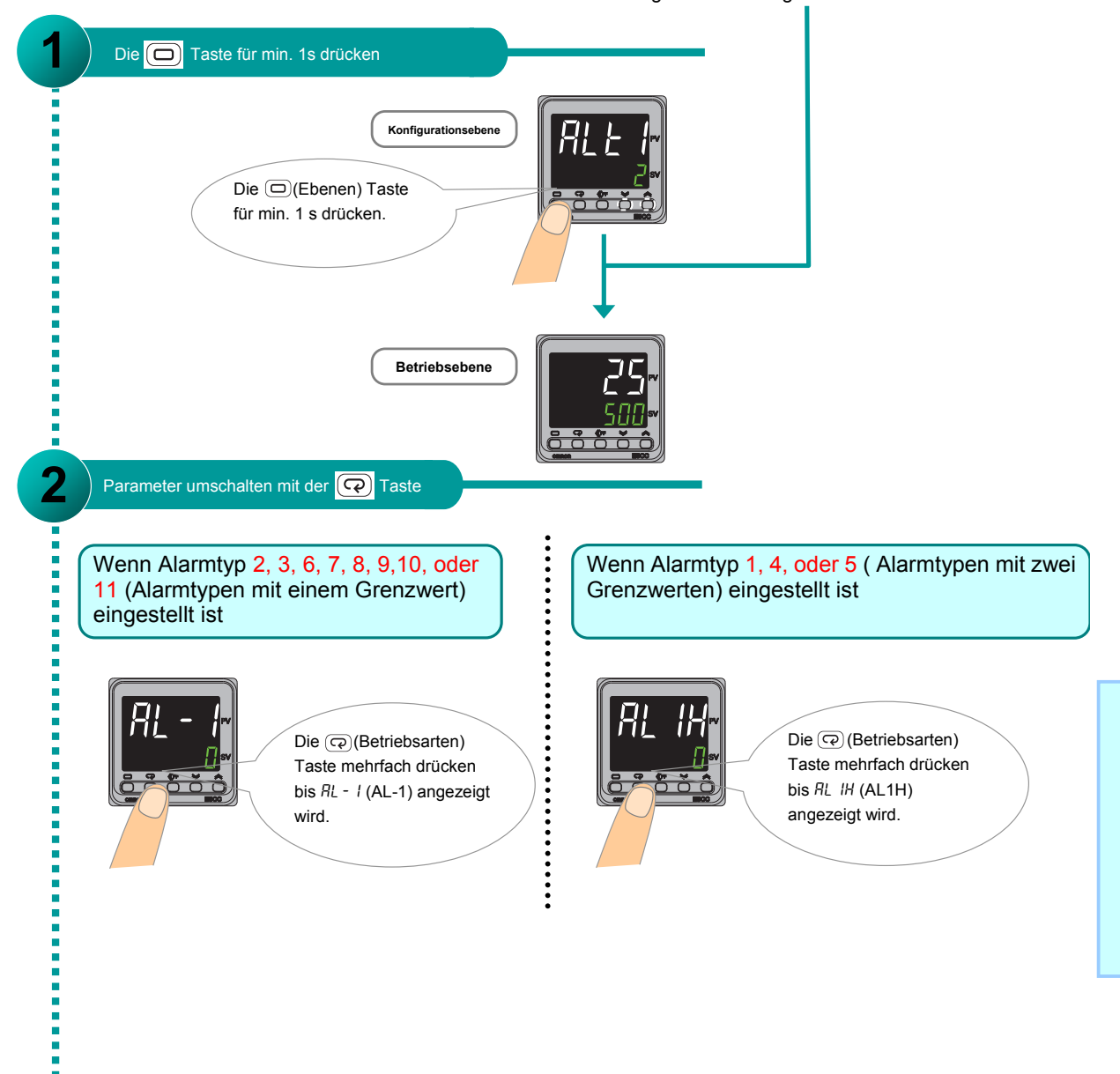

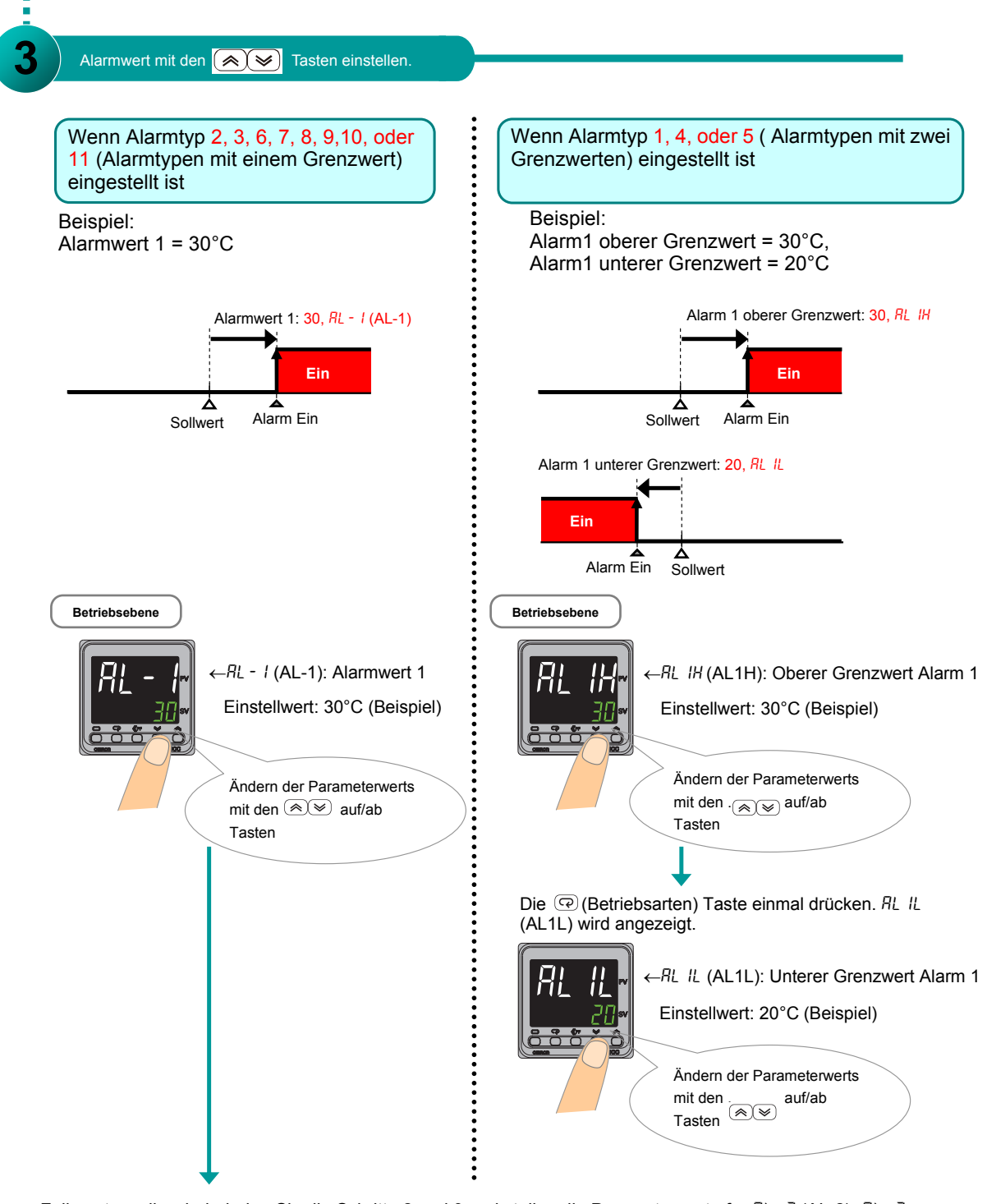

Falls notwendig wiederholen Sie die Schritte 2 und 3 und stellen die Parameterwerte für RL - 2 (AL-2), RL - 3 (AL-3), RL - 4 (AL-4), RL 2H (AL2H), RL 2L (AL2L), RL 3H (AL3H), RL 3L (AL3L), RL 4H (AL4H), und RL 4L (AL4L) entsprechend der Anleitung ein.

(Die Anzahl der angezeigten Alarmparameter hängt vom jeweiligen Gerätetyp ab und kann variieren.)

Nach Beendigung aller Einstellungen drücken Sie die 💬 Ebenen Taste für min. 1 s um in die Betriebsebene zurück zu kehren.